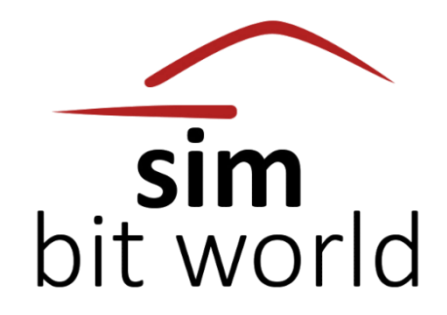

# A GRAND TOUR

# **1. APPLICATION OVERVIEW**

Explore the skies like never before with A GRAND TOUR (AGT) by SIMBITWORLD!

Ever dreamed of **island hopping** in Greece with your **favorite GA plane**? How about exploring Europe's **busiest airports** as an **airline captain**? Or perhaps cruising the USA in the **luxury of your private jet**? Fancy the excitement of a **helicopter tour** over breathtaking landscapes?

A GRAND TOUR (AGT), the latest add-on by SIMBITWORLD for MSFS, P3D, X-Plane, and FSX, was born from the spirit of discovery. We wanted to give pilots the thrill of adventure, the joy of exploring iconic locations, and the challenge of navigating through diverse environments. With this tool, the sky is your playground—whether you're soaring over bustling cities or remote hidden gems.

And we didn't stop there: with AGT, you have the creative freedom to **design your own custom tours**, and even **share them** with the vibrant flight simulation community. You can now **embark on thrilling tours with your friends**, in multiplayer mode, or go about it solo. The freedom and flexibility to explore together is yours, making every adventure more immersive and fun!

So, fasten your seatbelt, take off, and craft your own and unique GRAND TOUR!

# 2. REQUIREMENTS

First, the application requires a flight simulator (FSX/P3D/X-PLANE/MSFS) that supports FSUIPC or XPUIPC.

The application relies on FSUIPC/XPUIPC add-on programs to track your flights.

Please be sure to download and install the free version available here:

FSUIPC: http://www.fsuipc.com/

#### XPUIPC: http://www.schiratti.com/xpuipc.html

Make sure you install the correct version according to your simulator version. Many of you may have these add-ons already installed on your systems, in which case there is no need to reinstall them. Just be sure that it is working, and you are good to go.

The next requirement is that, like all the flight simulation add-ons, we recommend **running the application as administrator** (right click on icon -> Run as Administrator)

# **3. USEFUL LINKS**

- <u>https://simbitworld.com/</u> SIMBITWORLD company website and latest news
- https://status.simbitworld.com/ STATUS of the WEB and DATABASE services
- <u>https://discord.gg/UgwbNvB</u> DISCORD server
- <u>https://www.facebook.com/SimBitWorld</u> FACEBOOK
- https://www.instagram.com/simbitworld INSTAGRAM
- https://www.youtube.com/@simbitworld YOUTUBE

Official support email: <a href="mailto:simbitworld@gmail.com">simbitworld@gmail.com</a>

# **4. GAME MECHANICS**

# 4.1. COMPLETING TOURS

Your primary objective in A GRAND TOUR (AGT) is to complete TOUR LEGS. This is the main source of POINTS. Once you finish all the legs in a tour, the tour is also marked as complete (finished). To complete flights (legs), you must use your simulator of choice to position your aircraft at the starting location (airport/heliport), fly the route to your destination by going through the stages of flight, and then submit the flight to our database. The POINTS you receive will promote you to different LEVELS. POINTS will also be awarded for creating tours, completing tours (bonus points), rating another completed tour or being rated on your created tours.

## 4.2. FLIGHT TRACKING

Your flight is tracked automatically from in four simple stages: NOT STARTED, DEPARTURE, ENROUTE and ARRIVAL.

The **NOT STARTED** stage represents the pre-flight stage. The **DEPARTURE** stage represents the start of your flight. You need to be **on the ground, stationary at the leg departure location** to reach this stage. The **ENROUTE** stage is activated once you are **airborne** and heading towards your destination.

The **ARRIVAL** stage is reached when you **land at your destination airport/heliport**, and you are stationary. Please note that if you perform "touch-and-go" at your destination, the system does not count the flight as completed, because you need to be stationary (0 kts ground speed) to end the leg.

Checking for flight stage transitions happen each second the flight is in progress. When the software detects the last stage of flight completed and if the setting for auto-submit flight is set, the flight details will be **sent automatically to the database**.

### 4.3. POINTS AND LEVELS

As mentioned before, there are different ways you can earn POINTS and LEVEL UP.

The **most important one is completing flights**. The points awarded for each flight depends on flight length, tour type (GA/Helicopter/Airliner/Private Jet) and time you took to complete the flight. The actual formula and logic used to calculate the points cannot be disclosed as it is proprietary to the developer of this software, but rest assured, all the users play by the same rules.

The other ways to earn points (bonuses) are **creating tours, completing tours** (once all the legs of a tour are completed you will be awarded bonus points for completing the tour), **rating a tour that is not created by you** (only available once you complete the tour) and **receiving ratings on your created tours** from other users from within the community)

There will be other ways to earn points, but they will be kept secret to add to the mystery and intrigue of the game.

**LEVELS** are unlocked by the total number of points you have. **Once every 5 levels there is also a TITLE that is unlocked**. The levels and titles will earn you bragging rights within the community and for now we will not implement a leaderboard because we do not want to encourage competitivity. We consider that the users of this app should **enjoy the journey, and not necessarily the destination.** 

# **5. TUTORIAL**

# 5.1. LOGIN SCREEN

| LOGIN |                                                     | - | × |
|-------|-----------------------------------------------------|---|---|
|       | AGT<br>by imbinorid                                 |   |   |
|       | USERNAME PASSWORD                                   |   |   |
|       | LOGIN                                               | 1 |   |
|       | 😨 remember login details                            | _ |   |
|       |                                                     |   |   |
|       | REGISTER NEW ACCOUNT<br>RECOVER USERNAME / PASSWORD |   |   |
|       | V 1.0.1.106 A                                       |   |   |

| REGISTER                                                     |                                                                                                    | -          |           | ×       |
|--------------------------------------------------------------|----------------------------------------------------------------------------------------------------|------------|-----------|---------|
|                                                              |                                                                                                    |            |           |         |
|                                                              |                                                                                                    |            |           |         |
|                                                              | LAST NAME                                                                                            |            |           |         |
|                                                              |                                                                                                    |            |           |         |
|                                                              |                                                                                                    |            |           |         |
|                                                              | VENDOR ORDER NUMBER                                                                                  |            |           |         |
|                                                              | VENDOR EMAIL ACCOUNT                                                                                 |            |           |         |
|                                                              |                                                                                                    |            |           |         |
|                                                              |                                                                                                    |            |           |         |
|                                                              | USERNAME                                                                                             |            |           |         |
|                                                              | PASSWORD ()                                                                                          |            |           |         |
|                                                              |                                                                                                    |            |           |         |
|                                                              |                                                                                                    |            |           |         |
|                                                              |                                                                                                    |            |           |         |
| We want to make sure you un<br>Please state that you have re | derstand how our service works and why we need yo<br>ad and agreed to these terms before continuing. | ur registi | ration de | etails. |
| I agree to the terms and                                     |                                                                                                    |            |           |         |

We would like to send you occasional email that may contain news and updates for our pro We will olways tead your personal distalis with the without care. We will never sell or rent them to other third parties for marketing purposes. We strongly encourage you to also read our <u>privacy patient</u> **1** yes please. I would like to receive news and updates via e-mail

REGISTER ACCOUNT

When you first open the application, you will be greeted by the **login page**. Here, if you are a **NEW USER**, you MUST create an account by pressing the **REGISTER NEW ACCOUNT button** in the lower part of the page.

A **new window** will open that will ask for your credentials and some other info that the application requires to run correctly.

Fill in all the fields as seen in the screenshot: First name, Last name, Country, SimMarket/Contrail order number, SimMarket/Contrail email account, Serial number (the one starting with SBWAGT-...), Username, Password, Confirm password.

Very important! Please use the same e-mail address as the one registered with your SimMarket/Contrail account.

Other than that, the registration form is self-explanatory, and once you completed all mentioned fields from above and you have read and agreed to the terms and conditions and privacy policy, you may click the **REGISTER ACCOUNT button**.

A confirmation message will pop up, informing you that the account has been created.

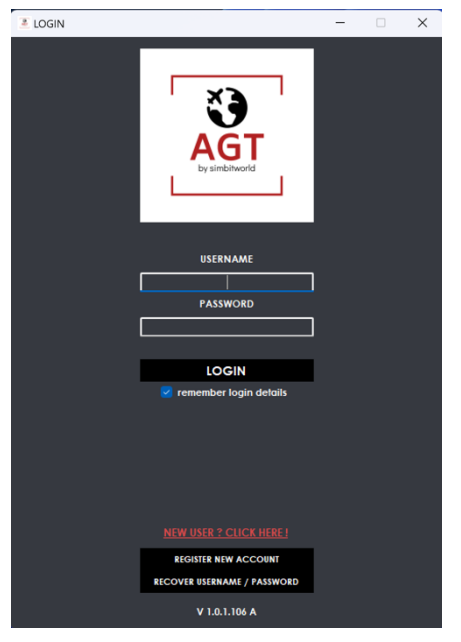

| Back to the login page, you have the option       | on to <b>store your username and password</b> for later use in an encrypted |
|---------------------------------------------------|-----------------------------------------------------------------------------|
| format once you tick the "remember login details" | " checkbox.                                                                 |

By entering the correct username and password and pressing the "LOGIN" button you will be connected and the "ENTER SERIAL" page will be displayed. This is where you will enter the serial that was generated for you when you bought the software. The serial will be stored so that you won't need to enter it at every login. If you reinstall the application, you will be asked for it again.

| RECOVER US | ERNAME / PASSWORD    | - | × |
|------------|----------------------|---|---|
|            |                      |   |   |
|            |                      |   |   |
|            | VENDOR ORDER NUMBER  |   |   |
|            |                      |   |   |
|            | VENDOR EMAIL ACCOUNT |   |   |
|            | VENDOR SERIAL NUMBER |   |   |
|            |                      |   |   |
|            |                      |   |   |
|            | RECOVER USERNAME     |   |   |
|            | RESET PASSWORD       |   |   |
|            |                      |   |   |

From the LOGIN page you can also ask to **recover your username/password** by pressing the "RECOVER USERNAME/PASSWORD" button. The following window will open asking for SimMarket/Contrail order number, SimMarket/Contrail email account and SimMarket/Contrail serial number. Once you fill in these 3 fields, you can continue by clicking on "RECOVER USERNAME" or "RESET PASSWORD" button, depending on your needs.

If you click "RECOVER USERNAME", an **e-mail will be sent** to your mailbox containing your username.

If you click "RESET PASSWORD", an **e-mail will be sent** to your mailbox containing a **link** that you need to click to reset your password. Then, a **new e-mail** will be sent with the **new password**, which **we recommend changing after the next login**, on the settings page.

## 5.2. MAIN MENU

At the first log in into the application, the **BROWSE TOURS** page is displayed:

| 🛎 Sii  | MBITWORLD - A GRAN     | D TOUR                 |               |                                                  |             |                 |      |                  |                       | —                              |                |
|--------|------------------------|------------------------|---------------|--------------------------------------------------|-------------|-----------------|------|------------------|-----------------------|--------------------------------|----------------|
|        |                        | FILTERS                | BROW          | SE TOURS                                         |             |                 |      | 25 / 27 T        | CURREN<br>OURS (INCLU | TLY DISPLAYIN<br>IDING PRIVATE |                |
|        | sim                    |                        | TOUR#         | NAME                                             | TYPE        | CREATOR         | LEGS | DISTANCE<br>(NM) | RATING<br>COUNT       | RATING<br>AVERAGE              | BOOK<br>MARKED |
| hi     | t world                |                        | 29            | NFL Tennessee Titans 2024 Schedule (Delta Air Li | AIRLINER    | Aaron J. Castro | 18   | 11232            | 0                     | 0.00                           |                |
|        |                        | NAME                   | 27            | Australia domestic flights                       | AIRLINER    | Gio_320         | 10   | 3269             | 0                     | 0.00                           |                |
|        | "                      |                        | 26            | The UK's Longest Domestic Flight                 | AIRLINER    | Raub            | 3    | 598              | 0                     | 0.00                           |                |
| ÷      | £I©©⊳⊡                 | DESCRIPTION            | 25            | Rex Airlines - Turboprop Milk Run                | OTHER       | Raub            | 12   | 1749             | 0                     | 0.00                           |                |
|        |                        |                        | 24            | JFK-BUF-RFD-PCW-JFK                              | AIRLINER    | ELLIA_B738      | 4    | 1420             | 0                     | 0.00                           |                |
| ХЭ     | PROWSE TOURS           |                        | 23            | Discover Tennessee                               | GA          | Aaron J. Castro | 8    | 797              | 0                     | 0.00                           |                |
| No.    | BROWSE TOURS           | TOUR TYPE              | 22            | Pushing Cargo                                    | AIRLINER    | Raub            | 5    | 3938             | 0                     | 0.00                           |                |
| $\leq$ | YOUR TOURS             | All                    | 21            | New England Area Helicopter Tour                 | HELICOPTER  | Raub            | 10   | 569              | 0                     | 0.00                           |                |
| Ē      | LOGBOOK                |                        | 20            | Seattle Area Helicopter Tour                     | HELICOPTER  | Raub            | 5    | 197              | 0                     | 0.00                           |                |
| S.     | CURRENT LEG            | LEGS (MIN-MAX)         | 19            | Day trip to St. Louis                            | GA          | Raub            | 4    | 244              | 0                     | 0.00                           |                |
| ননত    | STATISTICS             |                        | 18            | HondaJet to Austin - Client Presentation         | PRIVATE JET | Raub            | 3    | 1382             | 0                     | 0.00                           |                |
|        | STATISTICS             | CREATOR                | 17            | Vison Jet to Paradise                            | PRIVATE JET | Raub            | 5    | 1403             | 0                     | 0.00                           |                |
| ~      |                        |                        | 16            | American Airlines - Hub Hopping                  | AIRLINER    | Raub            | 8    | 4145             | 0                     | 0.00                           |                |
| រលូវ   | SETTINGS               | L                      | 15            | Delta Airlines - Hub Hopping                     | AIRLINER    | Raub            | 6    | 5463             | 0                     | 0.00                           |                |
| ?      | HELP                   | INCLUDE AIRPORT (ICAO) | 14            | United Airlines - Hub Hopping                    | AIRLINER    | Raub            | 6    | 3293             | 0                     | 0.00                           |                |
|        |                        |                        | 13            | HondaJet Transatlantic to EBASE                  | PRIVATE JET | Raub            | 6    | 4360             | 0                     | 0.00                           |                |
| []     | LOGOUT                 |                        | 12            | KPHL-KBOS-KBUF-KPHL                              | AIRLINER    | ELUA_B738       | 3    | 829              | 0                     | 0.00                           |                |
|        |                        | DISTANCE NM (MIN-MAX)  | 11            | New Jersey GA Adventure                          | GA          | Andrew          | 13   | 693              | 0                     | 0.00                           |                |
| C      | )ur main proiect:      |                        | 9             | Germany Minors GA Tour                           | GA          | XanisteR        | 20   | 1341             | 0                     | 0.00                           |                |
|        |                        | RATING (MIN-MAX)       | 7             | NZ - North Island                                | GA          | cathay808       | 10   | 774              | 0                     | 0.00                           |                |
| ATIO   | JIS BIL - CHAITER 2    |                        | 6             | WORLD TOUR                                       | AIRLINER    | ovidiu          | 17   | 35800            | 0                     | 0.00                           |                |
| The o  | nly tool to simulate a |                        | 5             | EUROPE TOUR                                      | AIRLINER    | ovidiu          | 21   | 9060             | 0                     | 0.00                           | YES            |
| care   | er as a commercial     |                        | 4             | CROATIA TOUR                                     | GA          | ovidiu          | 5    | 342              | 0                     | 0.00                           |                |
| Girm   | X-Plane and FSX.       | MY TOURS               | 3             | GREECE TOUR                                      | GA          | ovidiu          | 18   | 1565             | 0                     | 0.00                           | YES            |
|        |                        | BOOKMARKED TOURS       | 2             | ROMANIA TOUR                                     | GA          | ovidiu          | 10   | 1004             | 0                     | 0.00                           | YES            |
|        | EARN MORE              |                        |               |                                                  |             |                 |      | _                |                       | ~                              |                |
|        |                        | RESET FILTERS          | (+) c         |                                                  |             |                 | (    | j) TOUR D        | DETAILS               | STAR                           | TOUR           |
|        | Terms Privacy          |                        |               |                                                  |             |                 |      |                  |                       |                                |                |
|        | V 1.0.1.106 A          | SERVER : EU            | ON STATUS : 0 | OK 🛛 FLIGHT SIMULATOR DISCONNECTED 🛛 🕷           | FUGHT STAG  | E : NOT STARTED |      | 2024-09-19 14:   | 55:55 LOC / 2         | 024-09-19 11:5                 | 5:55 UTC 🕘     |

The buttons that help you navigate through each of the application's menus/pages are displayed to the left side.

- Simbitworld Logo in the upper left corner
- Below Simbitworld logo are the buttons with links to Simbitworld website, Facebook page, Instagram account, Discord Server,

#### and YouTube Channel

- Browse tours page a list of the tours created by us and the community available for starting
- Your tours page the current situation of your previously started tours
- Logbook page list of completed tour legs (flights)
- Current leg page details about your next/current flight
- Statistics page your current stats (including level and points total) and generic community stats
- Settings page settings and preferences
- Help page manual
- Logout button

On the bottom ribbon, you can see the following (from left to right):

- Bottom left corner clickable label with the version number of the software opens the Changelog window.
- Server Region Indicator shows on which server you are currently logged onto
- Server Connection Status indicates the status of the server connection
- Flight Simulator Connected/Disconnected status
- Flight Stage Name for the current flight that is in progress
- Sun/Moon button that corresponds to the Light/Dark Theme
- UTC Date and Time in Year-Month-Day format (YYY-MM-DD HH:MM:SS)

**IMPORTANT!** Before starting to use the software, we recommend going to the Settings page to set up your **preferences.** 

# 5.3. BROWSE TOURS PAGE

SIMBITWORLD - A GRAND TOUR

| $\frown$                                       | FILTERS                         | BROW   | SE TOURS                                         |             | 25 / 27 T       | CURREN<br>OURS ( INCLU | TLY DISPLAYIN<br>IDING PRIVATE |                 |                   |                |
|------------------------------------------------|---------------------------------|--------|--------------------------------------------------|-------------|-----------------|------------------------|--------------------------------|-----------------|-------------------|----------------|
| sim                                            |                                 | TOUR#  | NAME                                             | ТҮРЕ        | CREATOR         | LEGS                   | DISTANCE<br>(NM)               | RATING<br>COUNT | RATING<br>AVERAGE | BOOK<br>MARKED |
| hit world                                      |                                 | 2      | ROMANIA TOUR                                     | GA          | ovidiu          | 10                     | 1004                           | 0               | 0.00              | YES            |
|                                                | NAME                            | 3      | GREECE TOUR                                      | GA          | ovidiu          | 18                     | 1565                           | 0               | 0.00              | YES            |
|                                                |                                 | 4      | CROATIA TOUR                                     | GA          | ovidiu          | 5                      | 342                            | 0               | 0.00              |                |
| ∰ H © @ Þ ₽                                    | DESCRIPTION                     | 5      | EUROPE TOUR                                      | AIRLINER    | ovidiu          | 21                     | 9060                           | 0               | 0.00              | YES            |
|                                                |                                 | 6      | WORLD TOUR                                       | AIRLINER    | ovidiu          | 17                     | 35800                          | 0               | 0.00              |                |
| XA BROWSE TOURS                                | <b></b>                         | 7      | NZ - North Island                                | GA          | cathay808       | 10                     | 774                            | 0               | 0.00              |                |
| BROWSETOORS                                    | TOUR TYPE                       | 9      | Germany Minors GA Tour                           | GA          | XanisteR        | 20                     | 1341                           | 0               | 0.00              |                |
|                                                | ALL                             | 11     | New Jersey GA Adventure                          | GA          | Andrew          | 13                     | 693                            | 0               | 0.00              |                |
|                                                |                                 | 12     | KPHL-KBOS-KBUF-KPHL                              | AIRLINER    | ELLIA_B738      | 3                      | 829                            | 0               | 0.00              |                |
| CURRENT LEG                                    | LEGS (MIN-MAX)                  | 13     | HondaJet Transatlantic to EBASE                  | PRIVATE JET | Raub            | 6                      | 4360                           | 0               | 0.00              |                |
|                                                |                                 | 14     | United Airlines - Hub Hopping                    | AIRLINER    | Raub            | 6                      | 3293                           | 0               | 0.00              |                |
| JANSICS                                        | CREATOR                         | 15     | Delta Airlines - Hub Hopping                     | AIRLINER    | Raub            | 6                      | 5463                           | 0               | 0.00              |                |
| - <b>A</b> -                                   |                                 | 16     | American Airlines - Hub Hopping                  | AIRLINER    | Raub            | 8                      | 4145                           | 0               | 0.00              |                |
| ្រ៊ុះ SETTINGS                                 |                                 | 17     | Vison Jet to Paradise                            | PRIVATE JET | Raub            | 5                      | 1403                           | 0               | 0.00              |                |
| (?) HELP                                       | INCLUDE AIRPORT (ICAO)          | 18     | HondaJet to Austin - Client Presentation         | PRIVATE JET | Raub            | 3                      | 1382                           | 0               | 0.00              |                |
| -                                              |                                 | 19     | Day trip to St. Louis                            | GA          | Raub            | 4                      | 244                            | 0               | 0.00              |                |
| G LOGOUT                                       |                                 | 20     | Seattle Area Helicopter Tour                     | HELICOPTER  | Raub            | 5                      | 197                            | 0               | 0.00              |                |
|                                                | DISTANCE NM (MIN-MAX)           | 21     | New England Area Helicopter Tour                 | HELICOPTER  | Raub            | 10                     | 569                            | 0               | 0.00              |                |
| Our main project:                              |                                 | 22     | Pushing Cargo                                    | AIRLINER    | Raub            | 5                      | 3938                           | 0               | 0.00              |                |
|                                                | RATING (MIN-MAX)                | 23     | Discover Tennessee                               | GA          | Aaron J. Castro | 8                      | 797                            | 0               | 0.00              |                |
| A PILOT'S LIFE - CHAPTER 2                     |                                 | 24     | JFK-BUF-RFD-PCW-JFK                              | AIRLINER    | ELLIA_B738      | 4                      | 1420                           | 0               | 0.00              |                |
| The only tool to simulate a                    |                                 | 25     | Rex Airlines - Turboprop Milk Run                | OTHER       | Raub            | 12                     | 1749                           | 0               | 0.00              |                |
| career as a commercial                         |                                 | 26     | The UK's Longest Domestic Flight                 | AIRLINER    | Raub            | 3                      | 598                            | 0               | 0.00              |                |
| airline pilot in MSFS, P3D,<br>X-Plane and ESX | MY TOURS                        | 27     | Australia domestic flights                       | AIRLINER    | Gio_320         | 10                     | 3269                           | 0               | 0.00              |                |
|                                                |                                 | 29     | NFL Tennessee Titans 2024 Schedule (Delta Air Li | AIRLINER    | Aaron J. Castro | 18                     | 11232                          | 0               | 0.00              |                |
|                                                | RESET FILTERS                   | () ()  | REATE TOUR                                       |             |                 | (                      |                                | ETAILS          | D STAR            | TTOUR          |
| V 1 0 1 106 A                                  |                                 |        |                                                  | FUGHT STAG  |                 |                        | 2024-09-19-15-0                | 4.17100/2       | 024-09-19 12-0    | 4-17 IIIC - 🍅  |
| V 1.0.1.100 A                                  | SERVERTED III SERVER CONNECTION | STATUS |                                                  | HUGHI SIAG  | LT NOT STANLED  |                        | 2024-07-17 150                 |                 | 024F07F171Z10     |                |

On this page you are able, as the name suggest, to **browse the tours currently available** in our system. As the application is **community driven**, all the tours have been created by the app users. Feel free to use the **filters** on the left side of the page to find your next **perfect tour to fly**.

**IMPORTANT!** The **predefined filter (the first option)** limits the tours for the next filters. So, if you select TOP 100 NEWEST tours, **all the other filters will apply to those 100 tours.** To see **ALL the tours** and filter through them, use the **ALL predefined filter**. This can be checked also with the Currently displaying number in the top-right corner of the page. Also important, the number displayed there includes the private tours that we will get to in the next chapters.

– 🗆 X

As the names of the filters suggest, you can filter by:

NAME: filter by the name of the tour (ex. Romania tour)
DESCRIPTION: filter by words contained in the description of the tour (ex. Islands)
TOUR TYPE: type of tour (GA/AIRLINER/HELICOPTER/PRIVATE JET/OTHER)
LEGS MIN-MAX: minimum and maximum number of legs the tour has
CREATOR: name/nickname of the creator of the tour
DISTANCE IN NAUTICAL MILES MIN-MAX: minimum and maximum of nautical miles of the entire tour
RATING MIN-MAX: average rating of the tour (1 to 5)
MY TOURS: created by you
BOOKMARKED TOURS: bookmarked tours (that you can set in the tour details page)

Below the filters there is a **RESET FILTER button** that will clear all the filters for the list.

Below the tours list, there are five buttons that are **available or not depending on your selected tour**:

**CREATE TOUR**: opens the create tour page which we will cover in the next chapters

**DELETE TOUR**: delete the tour (only available for tours created by you)

**EDIT TOUR**: edit tour (only available for tours created by you)

TOUR DETAILS: tour details, including name, description, type, legs, comments and ratings

**START TOUR**: activate the currently selected tour (add it to your tours page which will be described in the chapters to follow)

**IMPORTANT!** Only **one tour with the same ID can be added to the YOUR TOURS SECTION at one time.** If there is already an active/paused/completed tour with the same ID in the YOUR TOURS section, you will be **asked to manage it from there** and it cannot be started from the button on this page. Same applies to the number of active tours you have currently. If you already have an active tour (started but not finished), when you click the START TOUR button on this page, the other active tour will be paused, and the selected one will be set to active. More details on these in the next chapters of this manual.

# 5.4. CREATE TOUR PAGE

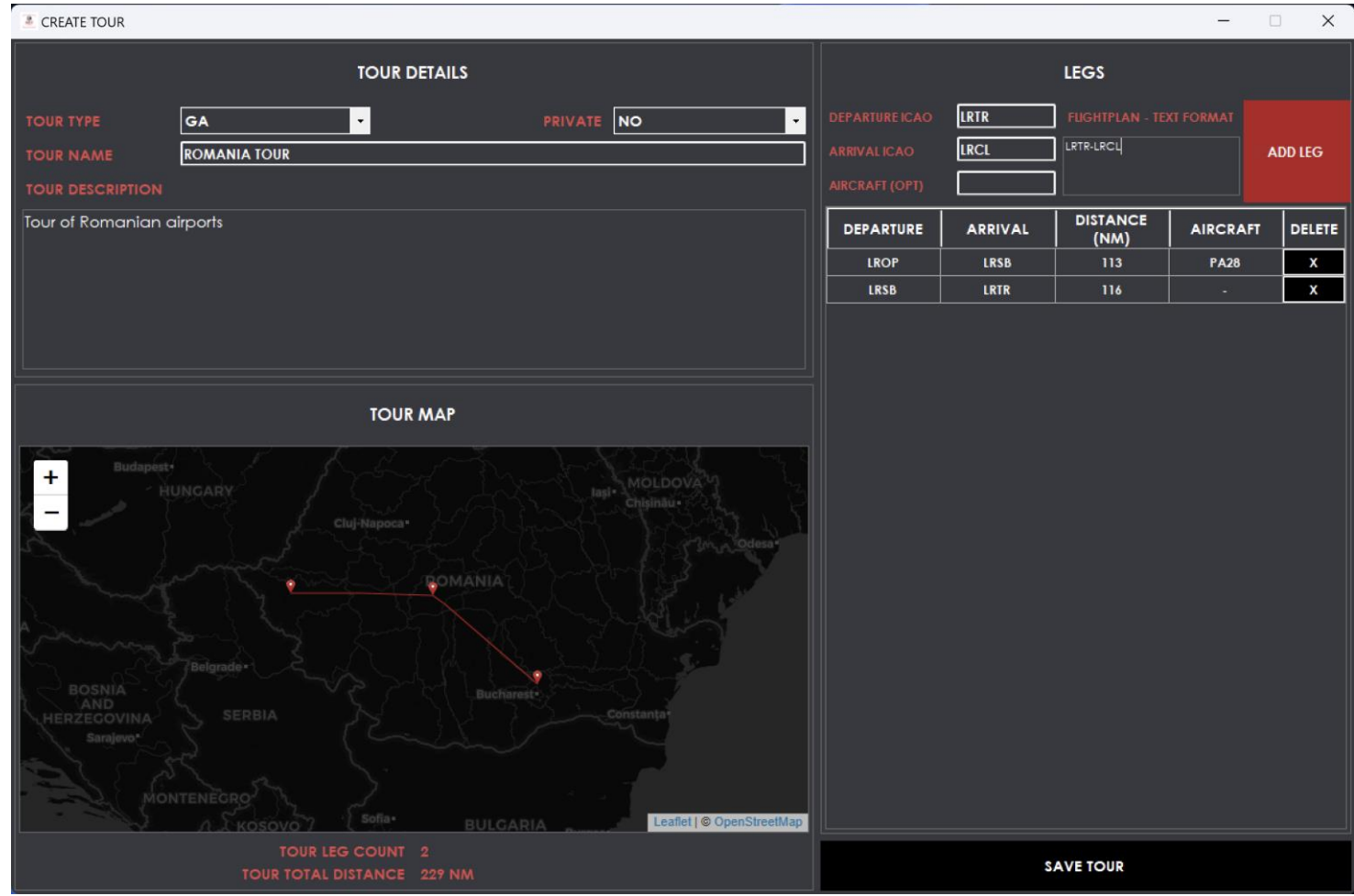

On the **CREATE TOUR** page you will be able to create your own tour. To do this, you will need to enter a **tour type, set a tour name and description**. You also can select it to be a **private or public** tour (that can be seen and started by others).

On bottom left corner of the page, you can see a **map of the legs** that are added in the right section of the page.

To create a leg for the tour, you need to set a valid departure and arrival ICAO pair. The aircraft and flight plan fields are optional but it's a nice to have for future users of your tour. Once you are happy with your leg you must add the leg to the tour. It will be added to the list on the right.

Now is the time to check the tour, make final adjustments, remove any unwanted legs and save it using the button on the bottom right. This saves the tour to our database and publishes it for use by other users.

Add leg

Add leg failed. Arrival ICAO ( LRPV ) not found.

Would you like to add it to the database?

Yes

No

ILATUDE (DATANA)
LATUDE (DATANA)
LATUDE (DATANA)
LATUDE (DATANA)
LONGTIDE (DATANA)
LONGTIDE (DATANA)
LATUDE (DATANA)
LATUDE (DATANA)
LATUDE (DATANA)
LATUDE (DATANA)
LATUDE (DATANA)
LATUDE (DATANA)
LATUDE (DATANA)
LATUDE (DATANA)
LATUDE (DATANA)
LATUDE (DATANA)
LATUDE (DATANA)
LATUDE (DATANA)
LATUDE (DATANA)
LATUDE (DATANA)
LATUDE (DATANA)
LATUDE (DATANA)
LATUDE (DATANA)
LATUDE (DATANA)
LATUDE (DATANA)
LATUDE (DATANA)
LATUDE (DATANA)
LATUDE (DATANA)
LATUDE (DATANA)
LATUDE (DATANA)
LATUDE (DATANA)
LATUDE (DATANA)
LATUDE (DATANA)
LATUDE (DATANA)
LATUDE (DATANA)
LATUDE (DATANA)
LATUDE (DATANA)
LATUDE (DATANA)
LATUDE (DATANA)
LATUDE (DATANA)
LATUDE (DATANA)
LATUDE (DATANA)
LATUDE (DATANA)
LATUDE (DATANA)
LATUDE (DATANA)
LATUDE (DATANA)
LATUDE (DATANA)
LATUDE (DATANA)
LATUDE (DATANA)
LATUDE (DATANA)
LATUDE (DATANA)
LATUDE (DATANA)
LATUDE (DATANA)
LATUDE (DATANA)
LATUDE (DATANA)
LATUDE (DATANA)
LATUDE (DATANA)
LATUDE (DATANA)
LATUDE (DATANA)
LATUDE (DATANA)
LATUDE (DATANA)
LATUDE (DATANA)
LATUDE (DATANA)
LATUDE (DATANA)
LATUDE (DATANA)
LATUDE (DATANA)
LATUDE (DATANA)
LATUDE (DATANA)
LATUDE (DATANA)
LATUDE (DATANA)
LATUDE (DATANA)
LATUDE (DATANA)
LATUDE (DATANA)
LATUDE (DATANA)
LATUDE (DATANA)
LATUDE (DATANA)
LATUDE (DATANA)
LATUDE (DATANA)
LATUDE (DATANA)
LATUDE (DATANA)
LATUDE (DATANA)
LATUDE (DATANA)
LATUDE (DATANA)
LATUDE (DATANA)
LATUDE (DATANA)
LATUDE (DATANA)
LATUDE (DATANA)
LATUDE (DATANA)
LATUDE (DATANA)
LATUDE (DATANA)
LATUDE (DATANA)
LATUDE (DATANA)
LATUDE (DATANAA)
LATUDE (DATANAA

**IMPORTANT!** If you want to create a leg with an airport that is not currently in our database, you will have to **add it manually**. The app will notice this and ask you to add it manually like you can see in the pictures in the left. There are some required fields like the **ICAO**, **latitude and longitude** that we need for that airport and some optional like IATA or altitude. The rest of the page is self-explanatory. Once the airport has been added to the database, you are free to use it in your tours.

## 5.5. TOUR DETAILS PAGE

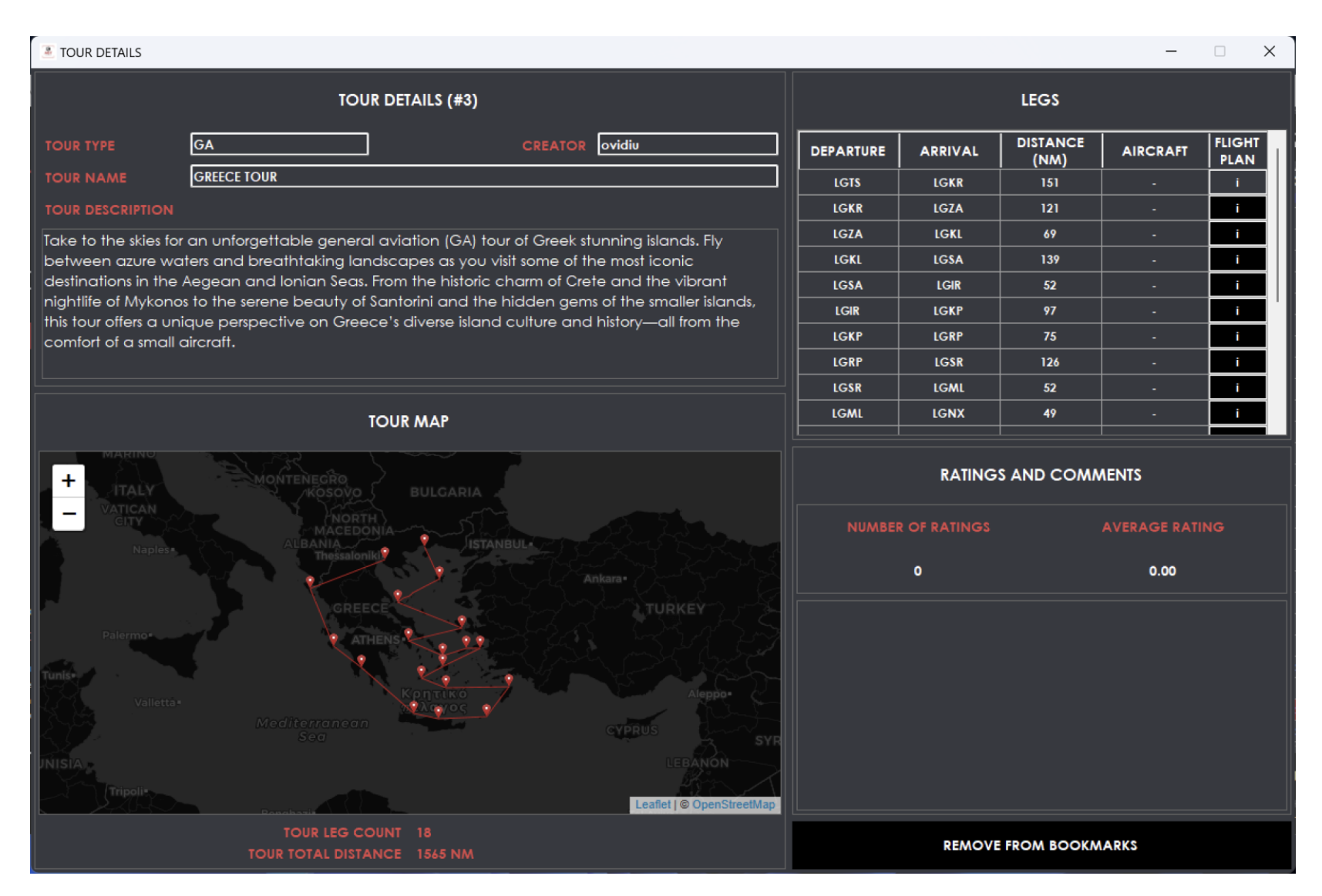

On the **TOUR DETAILS PAGE**, you can view the details of the tour you selected, like the name, description, tour type and creator of the tour.

Below these details you can see a map of the tour legs and on the right, you can see a list of the legs. If you click on the flight-plan button, you can view the flight plan that was suggested for the leg. Below the legs page you can see the **ratings and comments this tour has received**, and you can **bookmark** or remove the tour from your bookmarked tours. This is an in-depth look of the tour that you might be interested in starting.

# 5.6. YOUR TOURS PAGE

| SIMBITWORLD - A GRANI                                                                                    | D TOUR                   |                       |                        |            |                  |                 |             |                      | - 0                | ×       |
|----------------------------------------------------------------------------------------------------|--------------------------|-----------------------|------------------------|------------|------------------|-----------------|-------------|----------------------|--------------------|---------|
| <u>_</u>                                                                                                 | ACTIVE TOUR              |                       |                        |            |                  | S (PAUSED)      |             |                      |                    | 2       |
| <b>sim</b><br>bit world                                                                                  |                          | NAME<br>ROMANIA TOU   | R                      |            | 5 EUROPE IC      | JUK             |             |                      |                    | ĸ       |
|                                                                                                    | TOUR<br>2<br>LEGS        |                       | TYPE<br>GA<br>NEXT LEG |            |                  |                 |             |                      |                    |         |
| BROWSE TOURS                                                                                             | 4/1                      | )                     | LRSM-LRCL              |            |                  |                 |             |                      |                    |         |
|                                                                                                    | (j) DETAILS              | 00 PAUSE              | C RESTART              | DELETE     | () DETAILS       |                 |             | C RESTART            | DELETE             |         |
| ODE STATISTICS                                                                                           | FINISHED TOURS (CO       | MPLETED)              |                        |            |                  |                 |             | NO CO                |                    | RS      |
| 段: SETTINGS<br>⑦ HELP                                                                                    |                          |                       |                        |            |                  |                 |             |                      |                    |         |
|                                                                                                    |                          |                       |                        |            |                  |                 |             |                      |                    |         |
| Our main project:<br>A PILOT'S LIFE - CHAPTER 2                                                          |                          |                       |                        |            |                  |                 |             |                      |                    |         |
| The only tool to simulate a<br>career as a commercial<br>airline pilot in MSFS, P3D,<br>X-Plane and FSX. |                          |                       |                        |            |                  |                 |             |                      |                    |         |
| LEARN MORE                                                                                               |                          |                       |                        |            |                  |                 |             |                      |                    |         |
| Terms Privacy                                                                                            |                          |                       |                        |            |                  |                 |             |                      |                    |         |
| <u>V 1.0.1.106 A</u>                                                                                     | SERVER : EU II SERVER CO | ONNECTION STATUS : OK | 🙁 FLIGHT SIMULATOR     | DISCONNECT | IED 🙁 FLIGHT STA | GE: NOT STARTED | 2024-09-191 | 15:49:42 LOC / 2024- | 09-19 12:49:42 UTC | $\odot$ |

On the YOUR TOURS page you have an overview of the tours that you have started in your account. Each tour appears exactly once here, in one of the three states: ACTIVE/ PAUSED / COMPLETED.

You can have only **one ACTIVE tour** at any given time and the details are shown in the top-left corner of the page. The active tour can be **paused**, **restarted or deleted**.

You can, however, have **multiple paused tours** (started but not finished, that are not active of course). These tours can be **resumed at any time** but note that the active tour (if you have one) will be paused.

The **completed tours** are shown in the list stretching the bottom half of the page. Here you will be able to see the tours that you finished (completed all the legs of the tour). Once completed you will be able to **rate the tour (1 to 5) and leave a comment** of appreciation for the tour creator. These **comments and ratings will be displayed in the tour details page.** 

You can also restart a completed (finished) tour if you wish to do so, with no penalty to your points balance. Basically, you can redo a tour as many times as you want.

**IMPORTANT!** The **RESTART** and **DELETE** actions performed on a tour from YOUR TOURS page are irreversible actions! There is a warning before you complete the action but please note that we cannot UNDO the specified action once completed.

# 5.7. LOGBOOK PAGE

| SIMBITWORLD - A GRANE       | D TOUR        |             |                                           |           |               |                     |                         | _              |               |
|-----------------------------|---------------|-------------|-------------------------------------------|-----------|---------------|---------------------|-------------------------|----------------|---------------|
|                             | FILTERS       |             |                                           |           | LOGBOO        | ок                  |                         |                |               |
| sim                         | TOURID        | TOUR#       |                                           | DEPARTURE | ARRIVAL       | DEPARTURE<br>TIME   | ARRIVAL TIME            | AIRCRAFT       | CALLSIGN      |
| hit world                   |               | 2           | ROMANIA TOUR                              | ROD       | LRSM          | 2024-09-13 16:46:41 | 2024-09-13 17:13:58     | C182           | OON13         |
|                             | TOUR NAME     | 2           | ROMANIA TOUR                              | .RTR      | LROD          | 2024-09-12 17:19:35 | 2024-09-12 18:07:54     | PA28           | OON13         |
|                             |               | 2           | ROMANIA TOUR                              | RSB       | LRTR          | 2024-09-12 16:12:49 | 2024-09-12 17:10:51     | PA28           | OON13         |
| ∰ H O © Þ 🗇                 |               | 5 1         | EUROPE TOUR                               | ROP       | LOWW          | 2024-09-10 20:06:55 | 2024-09-10 21:25:33     | E195           | AUA788        |
|                             | CALLSIGN      | 2           | ROMANIA TOUR                              | ROP       | LRSB          | 2024-09-10 09:54:14 | 2024-09-10 10:50:17     | M20R           | OON13         |
|                             |               |             |                                           |           |               |                     |                         |                |               |
|                             | AIRCRAFT      |             |                                           |           |               |                     |                         |                |               |
|                             |               |             |                                           |           |               |                     |                         |                |               |
| E LOGBOOK                   |               |             |                                           |           |               |                     |                         |                |               |
| 💞 CURRENT LEG               |               |             |                                           |           |               |                     |                         |                |               |
|                             | []            |             |                                           |           |               |                     |                         |                |               |
| JANSICS                     | ·             |             |                                           |           |               |                     |                         |                |               |
| ~                           |               |             |                                           |           |               |                     |                         |                |               |
| SETTINGS                    |               |             |                                           |           |               |                     |                         |                |               |
| P HELP                      |               |             |                                           |           |               |                     |                         |                |               |
|                             | SIARI DAIE    |             |                                           |           |               |                     |                         |                |               |
| G LOGOUT                    | 2024-01-01    |             |                                           |           |               |                     |                         |                |               |
|                             | END DATE      |             |                                           |           |               |                     |                         |                |               |
| Our main project:           |               |             |                                           |           |               |                     |                         |                |               |
|                             | 2024-09-19    |             |                                           |           |               |                     |                         |                |               |
| A FILOIS UPE - CHAPTER Z    |               |             |                                           |           |               |                     |                         |                |               |
| The only tool to simulate a |               |             |                                           |           |               |                     |                         |                |               |
| career as a commercial      |               |             |                                           |           |               |                     |                         |                |               |
| X-Plane and FSX.            |               |             |                                           |           |               |                     |                         |                |               |
|                             |               |             |                                           |           |               |                     |                         |                |               |
| LEARN MORE                  |               |             |                                           |           |               |                     |                         |                |               |
|                             | RESET FILTERS |             |                                           |           |               |                     |                         |                |               |
| Terms Privacy               |               |             |                                           |           |               |                     |                         |                |               |
| <u>V 1.0.1.106 A</u>        | SERVER : EU   | CTION STATU | IS : OK 🛛 😣 FLIGHT SIMULATOR DISCONNECTED | × Flight  | STAGE : NOT S | STARTED             | 2024-09-19 16:19:59 LOC | / 2024-09-19 1 | 3:19:59 UTC 🔆 |

The **LOGBOOK PAGE** is where you can see a list of past completed flights and their details.

You can filter the logbook using the fields on the right like tour id, name, callsign, aircraft, departure and arrival ICAO and start/end date as the flight period.

# 5.8. CURRENT LEG PAGE

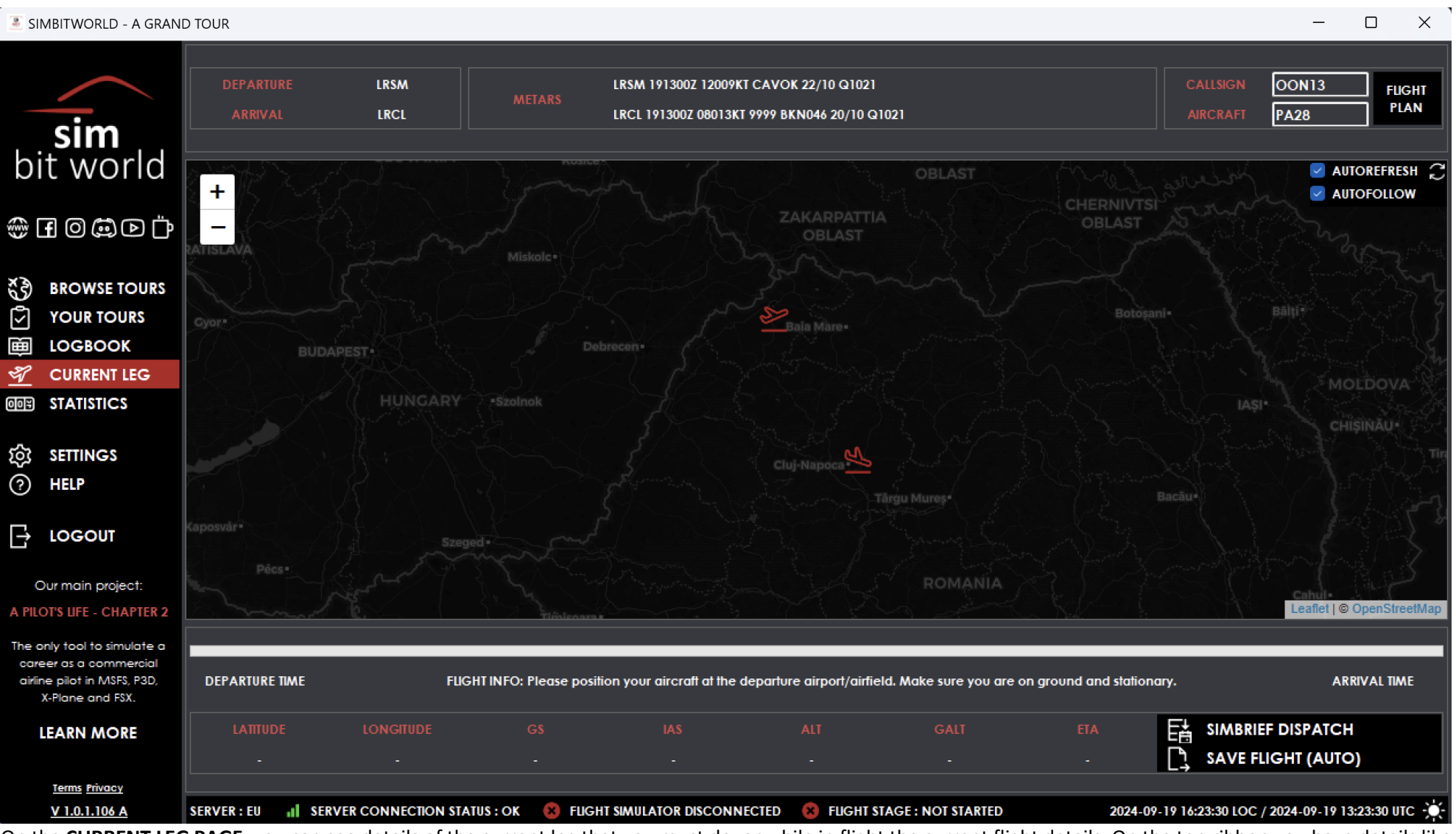

On the **CURRENT LEG PAGE**, you can see details of the current leg that you must do, or while in flight the current flight details. On the top ribbon you have details like departure and arrival ICAOs, METARS for the airports and two optional fields: callsign and aircraft. These can be set for logbook purposes. You also have a button to see the suggested flight plan for this leg that you can use when planning your flight.

In the middle you have the map and current location and on the bottom ribbon you a progress bar for your flight and current flight details like current latitude/longitude, ground speed, indicated air speed, altitude, ground altitude and estimated arrival time. The SimBrief dispatch button is there for flight planning purposes, and the save flight button is usable only when automatic flight saving is not enabled in the settings page.

## 5.9. STATISTICS PAGE

SIMBITWORLD - A GRAND TOUR

|                                                                          | YOUR STATISTICS                              |                     |        |                                        | с                                  | OMMUNITY ST | TATISTICS         |                   |          |  |  |  |
|--------------------------------------------------------------------------|----------------------------------------------|---------------------|--------|----------------------------------------|------------------------------------|-------------|-------------------|-------------------|----------|--|--|--|
| sim                                                                      |                                              |                     |        |                                        | TOTAL USERS                        |             |                   |                   |          |  |  |  |
|                                                                          |                                              | )                   |        |                                        |                                    |             |                   |                   |          |  |  |  |
| bit world                                                                | o ( Johnow Tookek                            |                     | 16     |                                        | 15                                 |             |                   |                   |          |  |  |  |
|                                                                          | POINTS ( AND PROGRESS TO NEX                 | TOURS CREATED       |        |                                        | TOUR LEGS                          |             |                   |                   |          |  |  |  |
| ◍◲◙▨▻▫៉                                                                  | 800 879.36                                   |                     | 1200   | (INCLUDING PRIVATE) (ALL CREATED TOURS |                                    |             |                   |                   |          |  |  |  |
|                                                                          |                                              |                     |        | 30 261                                 |                                    |             |                   |                   |          |  |  |  |
| ूँ है) BROWSE TOURS                                                      | YOUR POINT HISTORY                           |                     |        | POPULAR TOURS ( LAST 90 DAYS )         |                                    |             |                   |                   |          |  |  |  |
|                                                                          | SOURCE                                       |                     |        |                                        |                                    | 1           | TIAAES            |                   |          |  |  |  |
|                                                                          | finished leg LROD-LRSM for tour ROMANIA TOUR | 2024-09-13 17:14:01 | 37.20  | TOUR#                                  | TOUR NAME                          | CREATOR     | COMPLETED         | COMPLETED         | Details  |  |  |  |
| ₩ 100800K                                                                | finished leg LRTR-LROD for tour ROMANIA TOUR | 2024-09-12 18:07:58 | 25.53  | 19                                     | Day trip to St. Louis              | Raub        | 1                 | 4                 | i        |  |  |  |
|                                                                          | finished leg LRSB-LRTR for tour ROMANIA TOUR | 2024-09-12 17:10:55 | 67.28  | 2                                      | ROMANIA TOUR                       | ovidiu      | 0                 | 4                 | i        |  |  |  |
|                                                                          | finished leg LROP-LOWW for tour EUROPE TOUR  | 2024-09-10 21:25:37 | 82.51  | <del>-</del>                           | Seattle Area Helicopter            |             |                   |                   |          |  |  |  |
|                                                                          | finished leg LROP-LRSB for tour ROMANIA TOUR | 2024-09-10 10:50:50 | 66.84  | 20                                     | Tour                               | Raub        | 0                 | 2                 | i        |  |  |  |
| ည်း Settings                                                             | created tour WORLD TOUR                      | 2024-09-10 07:04:27 | 100.00 | 27                                     | Australia domestic flights         | Gio_320     | 0                 | 1                 | i        |  |  |  |
| O HELP                                                                   | created tour EUROPE TOUR                     | 2024-09-10 07:01:59 | 100.00 | 14                                     | American Airlines - Hub            | Raub        | 0                 | ,                 |          |  |  |  |
| 0                                                                        | created tour CROATIA TOUR                    | 2024-09-10 06:57:42 | 100.00 |                                        | Hopping                            | KOOD        | V                 | <u> </u>          |          |  |  |  |
|                                                                          | created tour GREECE TOUR                     | 2024-09-10 06:55:23 | 100.00 |                                        |                                    |             |                   |                   |          |  |  |  |
|                                                                          | created tour ROMANIA TOUR                    | 2024-09-10 06:51:17 | 100.00 | POPULAR TOURS ( ALLTIME )              |                                    |             |                   |                   |          |  |  |  |
| Our main project:                                                        | created tour ROMANIA TOUR (TEST)             | 2024-09-10 06:44:06 | 100.00 |                                        |                                    | 0054700     | TIMES             | LEGS              | Det site |  |  |  |
|                                                                          |                                              |                     |        | TOUR#                                  |                                    | CREATOR     | COMPLETED         | COMPLETED         | Details  |  |  |  |
| A PILOT'S LIFE - CHAPTER Z                                               |                                              |                     |        | 19                                     | Day trip to St. Louis              | Raub        | 1                 | 4                 | i        |  |  |  |
| The only tool to simulate a                                              |                                              |                     |        | 2                                      | ROMANIA TOUR                       | ovidiu      | 0                 | 4                 | i        |  |  |  |
| career as a commercial<br>airline pilot in MSFS, P3D,<br>X.Plane and FSY |                                              |                     |        | 20                                     | Seattle Area Helicopter<br>Tour    | Raub        | 0                 | 2                 | i        |  |  |  |
| Affiante and 13A.                                                        |                                              |                     |        | 27                                     | Australia domestic flights         | Gio_320     | 0                 | 1                 | i        |  |  |  |
| LEARN MORE                                                               |                                              |                     |        | 16                                     | American Airlines - Hub<br>Hopping | Raub        | 0                 | 1                 | i        |  |  |  |
| Terms Privacy                                                            |                                              |                     |        |                                        |                                    |             |                   |                   |          |  |  |  |
| V 1.0.1.106 A                                                            | SERVER : EU                                  |                     |        | FUGHEST                                | AGE : NOT STARTED                  | 2024-09     | 19 16:29:33 LOC / | 2024-09-19 13:29: | 33 ИТС 🕁 |  |  |  |

On the **STATISTICS PAGE** you can view your **personal stats** in the left panel (level and title, accumulated points, progress towards next level). Here you can also see a **history of points** you have been awarded and a brief description of what they were awarded for.

On the right panel you can see **community stats**, including total number of users of the app, flights registered, and tour statistics. Popular tours have been split into recent popular tours and all-time popular tours. This is also a good place to find tours that are most flown in the system.

## 5.10.SETTINGS PAGE

| SIMBITWORLD - A GRAN                                                  | ID TOUR     |                   |                      |                |                   |              |                               |                             | - (            |            |
|-----------------------------------------------------------------------|-------------|-------------------|----------------------|----------------|-------------------|--------------|-------------------------------|-----------------------------|----------------|------------|
|                                                                       | ACCOUN      | T SETTINGS        |                      |                |                   | APPLICAT     | ION SETTINGS                  |                             |                |            |
| <b>sim</b><br>bit world                                               |             | USERNAME<br>EMAIL | •••••                | •••••          |                   |              | PUBLIC NICKNAME               | ovidiu                      |                |            |
| ⊕ I © © Þ Ö                                                           |             | ORDER DETAILS     | •••••                | •••••          |                   |              |                               |                             |                |            |
| <ul> <li>BROWSE TOURS</li> <li>YOUR TOURS</li> <li>LOGBOOK</li> </ul> |             | FIRST NAME        | Ovidiu               |                |                   |              |                               |                             |                |            |
|                                                                       |             |                   | Ocnaru               |                |                   |              | AUTO-SUBMIT FLIGHT            |                             |                |            |
|                                                                       |             | COUNTRY           | Romania              |                | *                 |              | NOTIFICATION FOR SUBMITTING F |                             | •              |            |
|                                                                       |             |                   | CHANGE PASS          | WORD           |                   |              | DARK THEME                    |                             |                |            |
|                                                                       |             |                   |                      |                |                   |              |                               |                             |                |            |
| Our main project:<br>A PILOT'S LIFE - CHAPTER 2                       |             |                   |                      |                |                   |              |                               |                             | _              |            |
| The only tool to simulate a<br>career as a commercial                 |             |                   |                      |                |                   |              |                               | ISIONS UPDATE               |                |            |
| airline pilot in MSFS, P3D,<br>X-Plane and FSX.                       |             |                   |                      |                |                   |              | FOR YOUR CHANGES TO TAKE E    | FFECT PLEASE SAVE YOUR      | SETTINGS !     |            |
| LEARN MORE                                                            |             | RECEIVE NEWS AN   | ND UPDATES VIA EMAIL |                |                   |              | SAVI                          | E SETTINGS                  |                |            |
| Terms Privacy                                                         |             |                   |                      |                |                   |              |                               |                             |                |            |
| <u>V 1.0.1.106 A</u>                                                  | SERVER : EU |                   | NECTION STATUS : OK  | 8 FLIGHT SIMUL | ATOR DISCONNECTED | 8 FUGHT STAG | E : NOT STARTED 2             | 024-09-19 16:36:52 LOC / 20 | 024-09-19 13:3 | 6:52 UTC 🔆 |

On the SETTINGS PAGE you will be able to view your account settings like order details, change your name and country and change your password and email.

In the application settings you will be able to set your public nickname (that will be show in the tour details), set you auto-submit flight to on or off, set your app theme, start the app maximized or not and minimize to tray. You can also set your app to update to experimental beta version if you wish to.

Do not forget to use the save settings button for your changes to take effect.

## 5.11.HELP PAGE

| 🚨 SIMBITWORLD - A GRAN                                                                                                    | ID TOUR                                                                                                    | - 0              | ×        |
|----------------------------------------------------------------------------------------------------|----------------------------------------------------------------------------------------------------|------------------|----------|
| Sim<br>bit World<br>bit World<br>Current Leg<br>Current Leg<br>Current Leg<br>Statistics<br>Statistics<br>Current Leg<br>Statistics<br>Current Leg<br>Current Leg<br>Current | APPLICATION OVERVIEW     REQUIREMENTS     USEFUL LINKS     A GAME MECHANICS     A GAME MECHANICS     A GAME MECHANICS     A GAME MECHANICS |                  |          |
| The only tool to simulate a<br>career as a commercial<br>airline pilot in MSFS, P3D,<br>X-Plane and FSX.<br>LEARN MORE<br><u>Terms Privacy</u>                                                                                                    | REV. 1.0 20                                                                                                    | 2024-09-04       |          |
| V 1.0.1.106 A                                                                                                    | SERVER : EU 📊 SERVER CONNECTION STATUS : OK 🛞 FLIGHT SIMULATOR DISCONNECTED 🛞 FLIGHT STAGE : NOT STARTED 2024-09-19 16:42:26 LOC / 202     | 24-09-19 13:42:2 | 16 UTC 🔆 |

The **HELP PAGE** contains the manual of the application.

Please read it so you better understand the mechanics and logic behind the application.